## Poradnik konfiguracji routerów Tenda

- 1. Podłącz kabel internetowy do jednego z portów **LAN** w routerze oraz do swojego komputera ze złączem na kabel internetowy
- 2. Wejdź na przeglądarkę internetową (tutaj Opera) i wpisz w pasku adres routera, który znajdziesz na naklejce od dołu routera (najczęściej jest to 192.168.0.1)
- 3. Kliknij pomiń

| 🌼 Kreator Tenda 🛛 🗙 🕂        |                           |                                      | ⇒ _ @ ×           |
|------------------------------|---------------------------|--------------------------------------|-------------------|
| K > C 🕮   🖨 Niezabezpieczona | 192.168.0.1/quickset.html |                                      | @ ♥ ▷ ♡   💩   🕹 ≢ |
|                              |                           |                                      |                   |
|                              |                           |                                      |                   |
|                              |                           |                                      |                   |
|                              | Tenda                     |                                      |                   |
|                              |                           | Internet > Bezprzewodowy > wykonana  |                   |
|                              |                           |                                      |                   |
|                              |                           |                                      |                   |
|                              |                           |                                      |                   |
|                              |                           |                                      |                   |
|                              |                           |                                      |                   |
|                              |                           |                                      |                   |
|                              | F                         | Podłącz kabel Ethernet do portu WANI |                   |
|                              |                           | Pomiń                                |                   |
|                              |                           |                                      |                   |
|                              |                           |                                      |                   |
|                              |                           |                                      |                   |

4. Ustaw nazwę sieci oraz hasło (nazwę sieci znajdziesz na umowie – protokół przekazania dostępu do Internetu)

| Tenda                      |  |
|----------------------------|--|
|                            |  |
| Zabezpiecz swoją sieć WiFi |  |
| Twoja_nazwa_sieci          |  |
| Twoje hasio                |  |
| Datej                      |  |
| Wstecz                     |  |
|                            |  |
|                            |  |

- 5. Przejdź do zakładki Internet
- 6. Zaznacz typ połączenia Dynamiczny IP
- 7. Wpisz adres IP, maskę, bramę oraz DNS WSZYSTKIE DANE ZNAJDZIESZ NA UMOWIE W PROTOKOLE PRZEKAZANIA DOSTĘPU DO INTERNETU, LUB POPRZEZ KONTAKT Z DZIAŁEM OBSŁUGI KLIENTA
- 8. Kliknij przycisk OK

| 🧐 Router bezprzewodowy Ter 🗙 🕂                           |                                                                                                    | ĸ |
|----------------------------------------------------------|----------------------------------------------------------------------------------------------------|---|
| く 〉 C 器   母 Niezabezpieczona 192.168.0.1/index.html      | @ ♥ ▷ ♡   @   🔮 =                                                                                                 |   |
| Tenda                                                    | Polski <del>v</del>                                                                                               | ^ |
| lenda                                                    |                                                                                                    |   |
| Stan Typ połączenia                                      | O PPPoE O Dynamiczny IP O Statyczny IP                                                                            |   |
| () Internet                                              | Wybierz Statyczny IP, jeśli wykorzystywane połączenie z Internetem pyta o informacje<br>dotyczące statycznego IP. |   |
| Rezprzewodowy Adres IP                                   |                                                                                                    |   |
| Kontrola Maska podsieci Maska podsieci                   |                                                                                                    |   |
| <sup>າ</sup> ໃ <sup>ເ</sup> ) Powtarzanie Domyślna brama |                                                                                                    |   |
| bezprzewodowego Preferowany DNS                          |                                                                                                    |   |
| Alternatywny DNS                                         | (Opcjonalne)                                                                                                    |   |
| 🛠 Zaawansowane                                           |                                                                                                    |   |
| 🍫 Administracja                                          |                                                                                                    |   |
|                                                          |                                                                                                    |   |
|                                                          |                                                                                                    |   |
| tendacn.com T J                                          | OK Anuluj                                                                                                    | v |

9. Przejdź do zakładki Bezprzewodowy

10. Tryb zabezpieczenia wybierz Mieszane WPA/WPA2-PSK

- 11. WAŻNE! Wyłącz tryb WPS
- 12. W polu opcja sieci wybierz 11b/g/n
- 13. Kanał połączenia ustaw 1 lub 6 lub 11
- 14. Szerokość kanału ustaw na automatyczną
- 15. Kliknij przycisk **OK**

| Bezprzewodowy                                                 | Nazwa WiFi i hasło                  |                       |                                                      |        |
|---------------------------------------------------------------|-------------------------------------|-----------------------|------------------------------------------------------|--------|
| ✓ Kontrola<br>przepustowości                                  | Nazwa WiFi                          | Twoja_nazwa_sieci     | 🗌 Ukryj WiFi 🛛 (🚱)                                   |        |
| °I <sup>®)</sup> Powtarzanie<br>połączenia<br>pezprzewodowego | Tryb zabezpieczenia<br>Hasło WiFi   | Mieszane WPA/WPA2-PSK | ~                                                    |        |
| Kontrola rodzicielska                                         | Harmonogram WiFi                    |                       |                                                      |        |
| X Zaawansowane                                                | Harmonogram WiFi                    | ○ Włącz               |                                                      |        |
| Administracja                                                 | WPS                                 |                       |                                                      |        |
|                                                               | WPS                                 | O Włącz ⊙ Wyłącz      |                                                      |        |
|                                                               | Parametry sieci bezprzewodow        | vej                   |                                                      |        |
|                                                               | Opcja sieci                         | 11b/g/n               | ×                                                    |        |
|                                                               | Kanał połączenia<br>bezprzewodowego | Automatyczna          | <ul> <li>Bieżący kanał:7</li> </ul>                  |        |
|                                                               | Szerokość kanału                    | Automatyczna          | <ul> <li>Szerokość bieżącego kanału:40MHz</li> </ul> |        |
| ÷ ¥                                                           |                                     |                       | OK                                                   | Anului |

- 16. Przejdź do zakładki **Administracja**
- 17. Upewnij się, ż<mark>e Serwer DHCP j</mark>est **włączony**
- 18. Wpisz w polu **Preferowany serwer DNS** adres który znajduje się w umowie (protokół przekazania dostępu do Internetu) ELEWIZJA INTERNET TELEFON

## NAJWAŻNIEJSZY ELEMENT KONFIGURACJI, BEZ TEGO DOSTĘP DO INTERNETU NIE BĘDZIE DZIAŁAĆ POPRAWNIE

19. Włącz Zdalne zarządzanie

## 20. WAŻNE! Wybierz zezwalaj Każdemu

- 21. Wpisz numer portu **2001**
- 22. Kliknij przycisk **OK**

| 쳫 Router bezprzewodowy Ter 🗙 🕂 |                                          |                | ₹ _         | . 0 ×     |
|--------------------------------|------------------------------------------|----------------|-------------|-----------|
| く 〉 C 器   🕀 Niezabezpieczona   | 192.168.0.1/index.html                   |                | @ ♥ ▷ ♡   ♥ | •   . 🛃 🛱 |
|                                | Parametry LAN                            |                |             |           |
| 😪 Administracja                | IP LAN                                   | 192.168.0.1    |             |           |
|                                | Maska podsieci                           | 255.255.255.0  |             |           |
|                                | Serwer DHCP                              | ☑ Włącz        |             |           |
|                                | Początkowe IP                            | 192.168.0. 100 |             |           |
|                                | Końcowe IP                               | 192.168.0. 200 |             |           |
|                                | Czas dzierżaw                            | 1 dzień 🗸      |             |           |
|                                | Preferowany serwer DNS                   |                |             |           |
|                                | Alternatywny serwer DNS                  |                |             |           |
|                                | Zdalne zarządzanie siecią                |                |             |           |
|                                | Zdalne zarządzanie                       | ☑ Włącz        |             |           |
|                                | Zezwalaj użytkownikowi(m) z<br>Internetu | Każdemu ~      |             |           |
|                                | NR portu                                 | 2001           |             |           |
| f ¥                            |                                          | o              | Anuluj      |           |

23. Podłącz do portu WAN kabel z gniazdka Ethernet w mieszkaniu

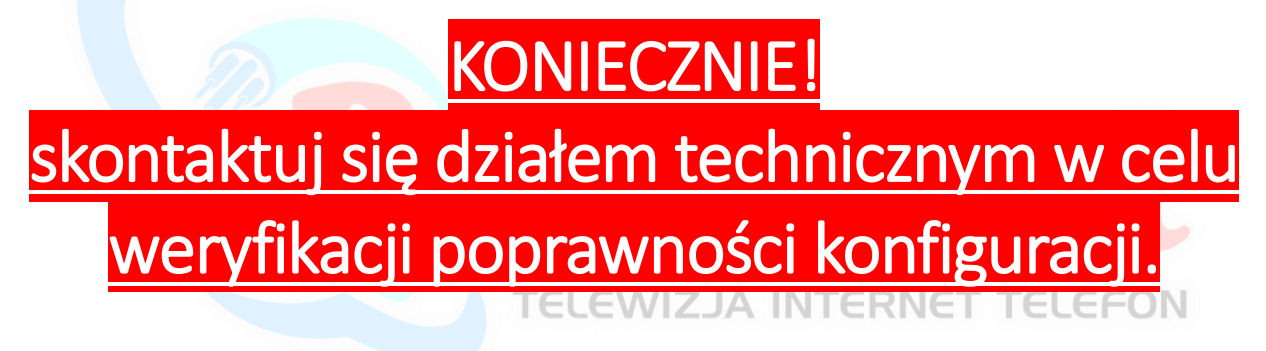